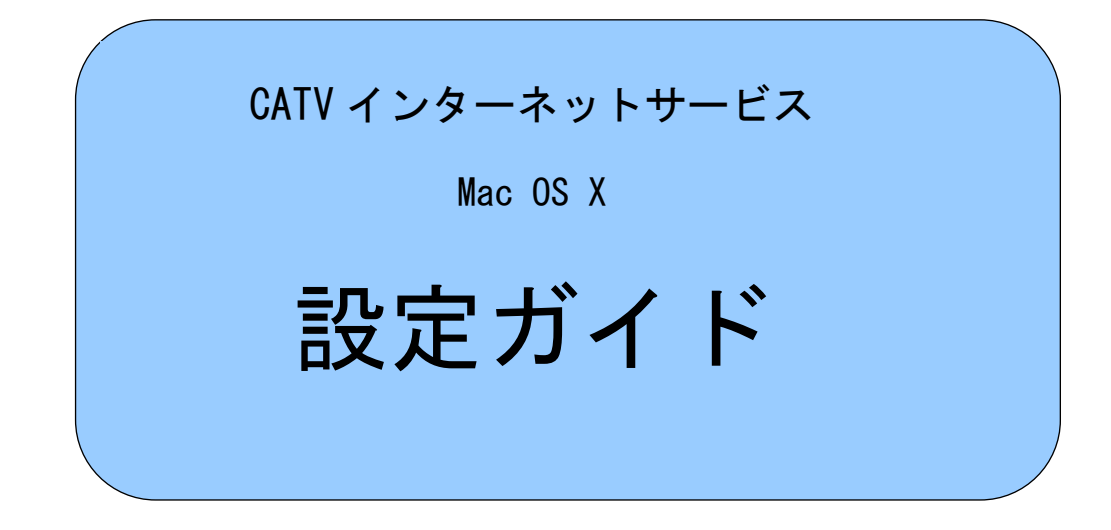

※ご注意事項

Mac OS 9.x 以前の OS をお使いのお客様は、次ページからの設定方法では CATV インターネットに接続することができません。ブロードバンドルータを ご利用ください。ご不明な点は、aikis までご相談ください。

<u>メールソフトの設定</u>については、インターネット接続完了後、aikis ホームページ・ aikis ご利用ガイド(http://www.aikis.or.jp/aikis/guide/index.html)をご参照の うえ、設定を行ってください。

#### はじめに

ここでは、Macintosh(マッキントッシュ)で CATV インターネットサービスをご利用いただく ための、基本的な設定方法についてまとめています。

- ●ご紹介している設定方法につきましては aikis で動作の確認をしておりますが、全ての機能 について確認したわけではなく、また aikis として全ての機能の動作を保証するものではあり ませんのでご了承下さい。
- ●お客さまがご使用になっているネットワーク機器、Macintosh (OS, ツールを含む)のインス トール状態等により、本書と同じ設定が見かけ上されていても、うまくつながらない場合があ ります。その場合は、システムの再インストールや使用するネットワーク機器を変更するとい った処置が必要になる場合があります。
- ●接続に必要な機器及びソフトは、既に接続及びインストールされていることを前提にしています。それぞれの機器やソフトに関するお問い合わせは、販売店またはメーカー等にお問い合わせ下さい。
- ●この手順書に従って設定して、うまく接続できない場合や、もとの設定内容が失われた場合 にも、aikis はいかなる責任も負いかねますのでご了承下さい。
- ●設定を始めるにあたって、弊社よりお送りしております結果通知書類をお手元にご用意下さい。

# インターネットへの接続設定

-Mac OS X での設定方法-

以下では、Mac OS X 標準の PPPoE を使ったインターネットへの接続方法をご紹介しています。設定は、通常、パソコン購入後1度だけ行います。

#### ※ご注意※

**ブロードバンドルータをお使いの場合は、以下の方法で設定しないでください。**ルータでの設定 が必要ですので、ご使用のルータに付属の説明書に従い設定を行ってください。

#### 1. 初期設定を行います。

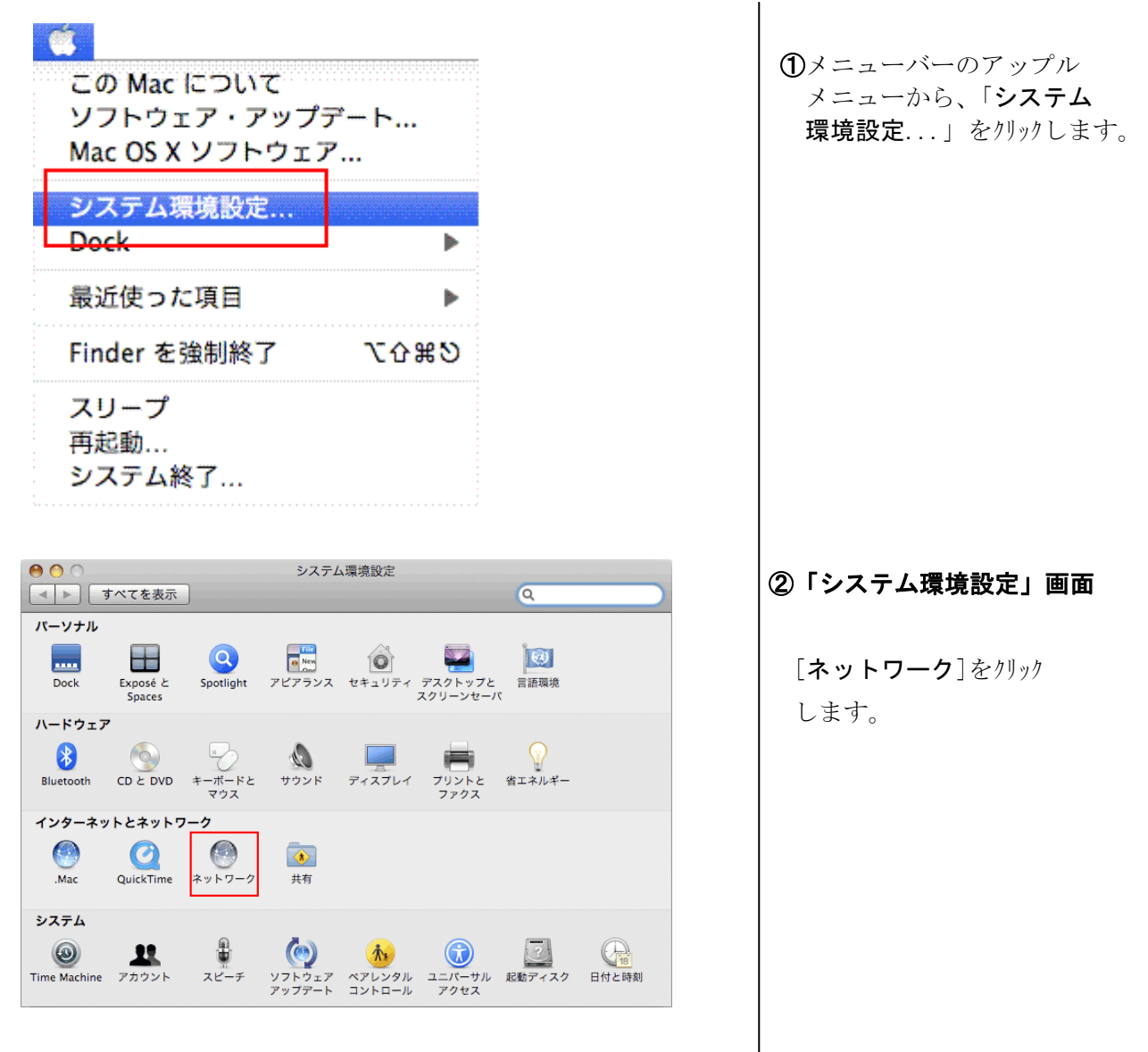

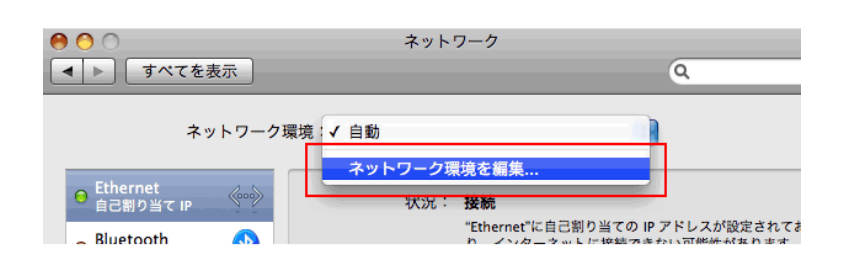

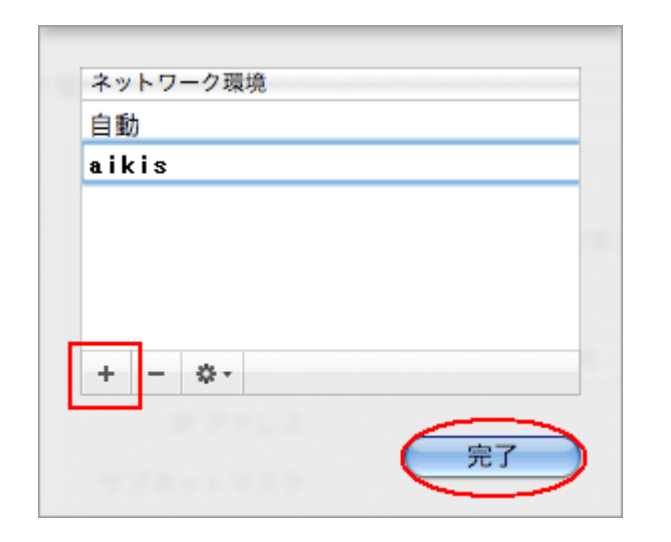

| 0           | ネットワーク                                |
|-------------|---------------------------------------|
| ▲ ▶ すべてを表示  | ٩                                     |
| ネットワーク環境・   | aikis<br>✓ 自動                         |
|             | ネットワーク環境を編集                           |
| O 自己割り当て IP | 状況: 接続<br>"Ethernet"に自己割り当ての IB マドレフ・ |

②「ネットワーク」画面

[ネットワーク環境:] から、「ネットワーク環 境を編集...」をクリックします。

## ③「ネットワーク環境」画面

下部の[+]ボタンをクリックし、 「aikis」と入力してください。

入力しましたら、「**完了**」 ボタンをクリックしてください。

## ④「ネットワーク」画面

「**ネットワーク**」画面に 戻ります。

[**ネットワーク環境**:] から、「**aikis**」をクリックします。

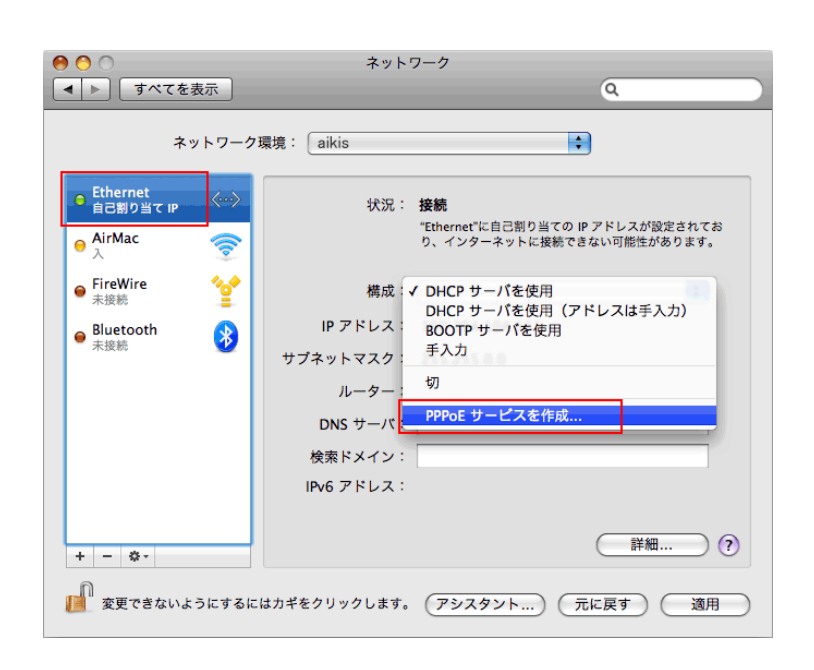

### ⑤「ネットワーク」画面

左側のメニューから、 [Ethernet]をクリック します。

[構成:]から、「PPPoE サービスを作成...」を クリックしてください。

| 使用する PPPoE サービスの名前をここに入力します。 |            |  |
|------------------------------|------------|--|
| サービス名:                       | aikis      |  |
|                              | (キャンセル) 完了 |  |

⑥PPPoE サービスの名前

[**サービス名**:]に、 「aikis」と入力します。

入力しましたら、「**完了**」 ボタンをクリックしてください。

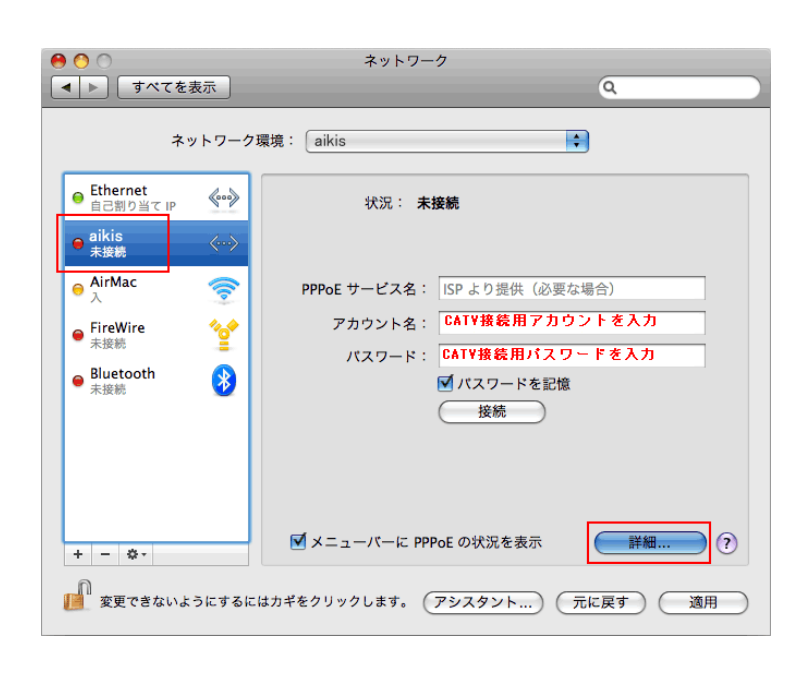

| 00         | ネットワーク            |            |
|------------|-------------------|------------|
| ▶ すべてを表示   | ]                 | Q.         |
| 4 5        |                   |            |
| @ aikis    | $\frown$          |            |
|            | TCP/IP DNS WINS : | プロキシ PPP   |
|            |                   |            |
| IPv4 の構成:  | PPP を使用           | <b>•</b>   |
| IPv4 アドレス: |                   |            |
| サブネットマスク:  |                   |            |
| 1          |                   |            |
| 10 7 .     |                   |            |
| IPv6 の構成:  | 自動                | ÷          |
| ルーター:      |                   |            |
| IPv6 アドレス: |                   |            |
| プレフィックス長:  |                   |            |
|            |                   |            |
|            |                   |            |
|            |                   |            |
| (?)        |                   | (キャンセル) OK |
| -          |                   |            |

# ⑦「ネットワーク」画面

「aikis」が左側メニューに表示 されます。

**PPPoE サービス名**:には、 何も入力しないでください。

**アカウント名**: に、 「CATV 接続用 ID 結果通知書」 に記載の「**アカウント**」を 入力してください。

**パスワード:に、** 「CATV 接続用 ID 結果通知書」 に記載の「**パスワード**」を 入力してください。

「**パスワードを記憶**」に チェックします。

「メニューバーに PPPoE の 状況を表示」にチェックします。

すべて入力したら、 「詳細...」ボタンをクリックします。

# ®TCP/IP

上部の[TCP/IP]タブを クリックします。

[**IPv4 の構成** : ]で、 「**PPP を使用**」を選択 してください。

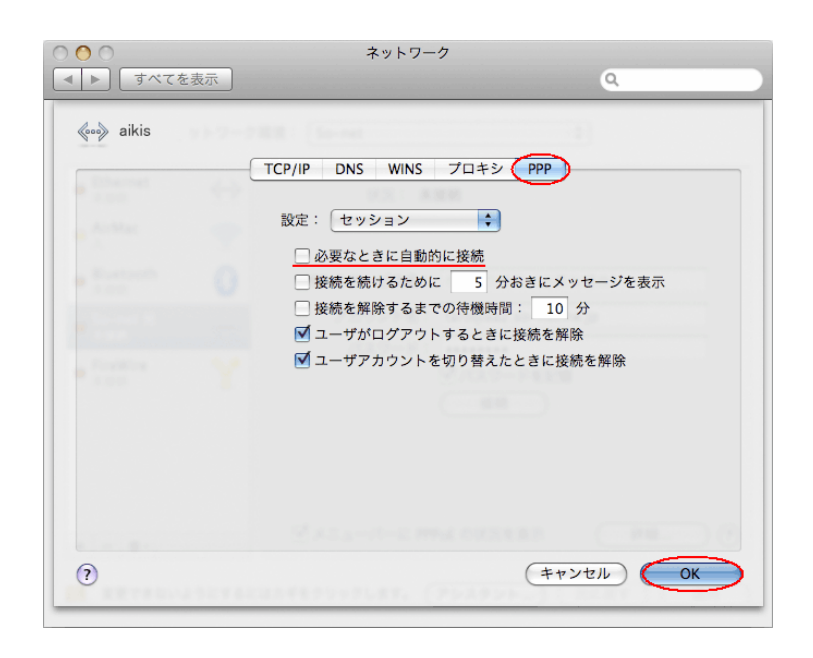

## 9PPP

上部の[**PPP**]タブを クリックします。

[設定:]は「セッション」を 選択してください。

「**必要なときに自動的に接続**」 にチェックを入れておくと、 ブラウザなどを起動したときに 自動接続します。

「OK」ボタンをクリックします。

| 0 0                                                             | ネットワーク                                                                                                    |  |
|-----------------------------------------------------------------|----------------------------------------------------------------------------------------------------|--|
| ▲ ▶ すべてを表示                                                      | Q                                                                                                    |  |
| ネットワーク環境: aikis ・                                               |                                                                                                    |  |
| ● Ethernet<br>自己割り当て IP ④●<br>aikis<br>未接続                      | 状況: <b>未接続</b>                                                                                                   |  |
| ● 入irMac ⑦<br>● FireWire 22<br>● 未接続 22<br>● Bluetooth<br>未接続 8 | PPPoE サービス名: ISP より提供(必要な場合)<br>アカウント名: acixxxstecaty.aikis.or.jp<br>パスワード: ・・・・・・・・・・・・・・・・・・・・・・・・・・・・・・・・・・・・ |  |
| + − ✿-<br>変更できないようにするに                                          | <ul> <li>✓ メニューバーに PPPoE の状況を表示 詳細… ?</li> <li>はカギをクリックします。 アシスタント… 元に戻す 適用</li> </ul>                           |  |

以上で、接続設定はすべて完了です。

#### 10「ネットワーク」画面

下部の「**適用**」ボタンをクリック してください。